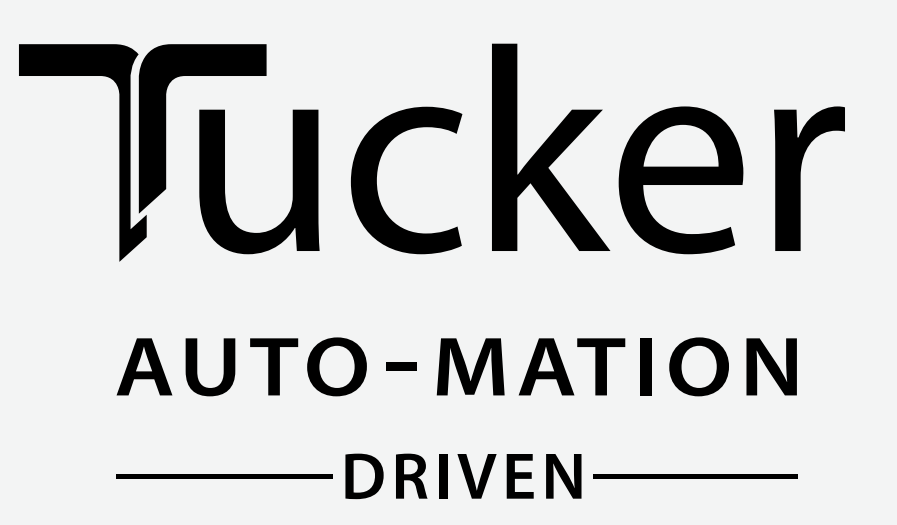

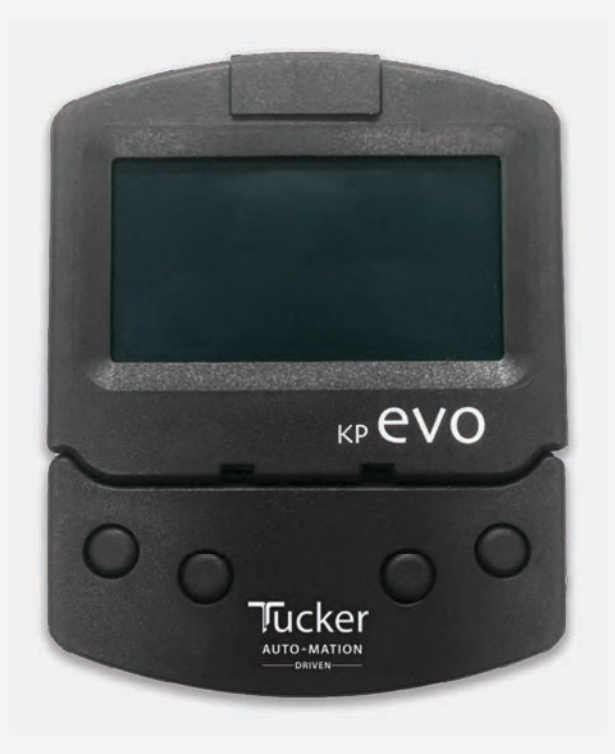

# TUCKER AUTO-MATION KPEVO-TAP CONTROLLER

WWW.TUCKERAUTO-MATION.COM

# **IMPORTANT**

#### READ THIS SECTION BEFORE PROCEEDING WITH INSTALLATION

Tucker Auto-Mation, LLC (hereafter referred to as "Tucker") recommends that all of its automated pedestrian door products beinstalled by a trained automatic door technician and that the resulting performance of the product be in full compliance with themost current version of the American National Standards Institute document A156.10 or A156.19 (whichever is applicable) as well as any applicable building codes and/or fire codes. Tucker further recommends that a full inspection of the operating system be performed in accordance with the guidelines of the American Association of Automatic Door manufacturers (AAADM). This inspection must be performed by a certified AAADM trained inspector. Tucker recommends this documented inspection be performed upon completion of the installation as well as, following the completion of every service call thereafter. If service is not performed within one year of the previous service action, a routine AAADM inspection should be performed and documented. Under no circumstance should the product operate for more than one year without an AAADM inspection. Tucker does NOT recommend installation or service, on any of their automated pedestrian door products, by any individual who is not certified as an AAADM inspector. Following the installation or service of any Tucker automated pedestrian door product, if it is deemed unsafe, or is operating in an unsatisfactory manner according to national performance standards or recommended performance guidelines as defined by Tucker, repairs should be made immediately. If an immediate repair cannot be made, the product should be disabled, and appropriate measures should be taken to secure the door in a safe position or to enable the door to safely be used manually. During this situation, every effort should be made to notify the owner (or person responsible) of the condition and to advise on corrective actions that must be taken to return the product to safe operation.

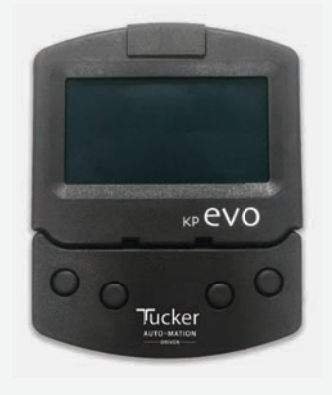

TUCKER AUTO-MATION KP EVO - TAP CONTROLLER

# TABLE OF **CONTENTS**

|--|

| <ul> <li><b>1. KP EVO</b></li> <li>1.1 Installation and connections</li> <li>1.2 Switching on and the home screen</li> <li>1.3 SELECTION menu</li> <li>1.4 FUNCTIONS menu</li> </ul>                                                                                      | <b>3</b><br>4<br>5<br>6               |                | P EVO menu<br>Access permissions and passwords<br>I/O board LEDs<br>Logic board LEDs<br>Status<br>Warnings | 07<br>13<br>14<br>14<br>14<br>14                   |
|----------------------------------------------------------------------------------------------------|---------------------------------------|----------------|----------------------------------------------------------------------------------------------------|----------------------------------------------------|
| <ul> <li>2. DIAGNOSTICS</li> <li>2.1 LEDs check.</li> <li>I/O board LEDs</li> <li>Logic board LEDs</li> <li>2.2 Inputs and outputs status check</li> <li>2.3 Automation status check.</li> <li>2.4 Warnings</li> <li>2.5 Errors.</li> <li>2.6 Other board data</li> </ul> | <b>44</b><br>44<br>44                 | ■G<br>■H<br>■I | Errors<br>Selecting theupload/download function<br>Scheduled maintenance                                   | 16<br>18<br>21<br>14<br>14<br>14<br>15<br>16<br>17 |
| <ul> <li>2.7 Firmware versions</li></ul>                                                                                                    |                                       |                |                                                                                                    | 17<br>17<br><b>18</b><br><b>19</b>                 |
| <ul> <li>4.1 Final checks</li></ul>                                                                                                    |                                       |                |                                                                                                    | 19<br>19<br>20<br><b>20</b><br>20                  |
| <ul> <li>5.2 Replacing the fuse</li> <li>5.3 Routine maintenance</li> <li>6. INTERCOM</li> <li>6.1 Intermode</li> <li>6.2 Interlock</li> </ul>                                                                                                    | · · · · · · · · · · · ·               |                |                                                                                                    | 20<br>21<br><b>22</b><br>23<br>23                  |
| <ul> <li>Interlock with no memory</li> <li>Interlock with memory</li> <li>6.3 2 Leaves</li> <li>6.4 2 Leaves + Interlock</li> </ul>                                                                                                    | · · · · · · · · · · · · · · · · · · · |                |                                                                                                    | . 23<br>. 24<br>. 24<br>. 24<br>. 24<br>. 24       |
| 7. COMPANY ADDRESS                                                                                                    |                                       |                |                                                                                                    | 25                                                 |

# **KP EVO** - TAP CONTROLLER

# 1. кр еVО

# **1.1 INSTALLATION AND CONNECTIONS**

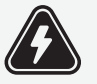

CARRY OUT THE FOLLOWING OPERATIONS WITH THE ELECTRICITY SUPPLY DISCONNECTED

- 1. Disassemble the parts ( **0**1).
- 2. Break the cable passage insert.

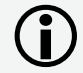

With reference to **O2**, the KP EVO is designed for the cables to enter from the back (1) or from underneath (2).

- 3. Decide where to position the support and fix it using suitable screws ( **01-1**).
- 4. Connect the KP EVO to the 950N2 using a 4 pair twisted U/UTP AWG24 cable with a maximum length of 50m ( 303).

An optional key device can be connected between terminals G and K in order to enable/disable the KP EVO.

5. Reassemble the parts indicated in ( **3** 01 ).

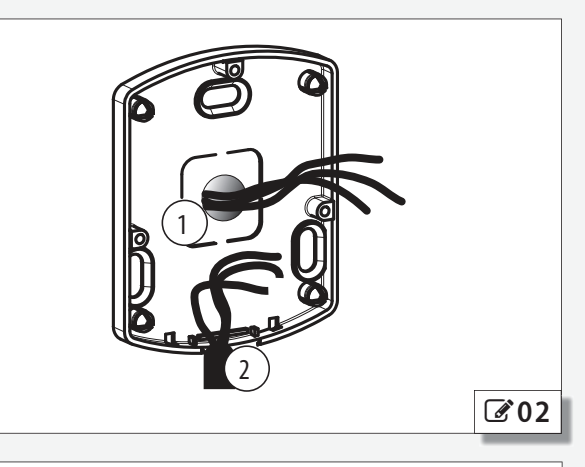

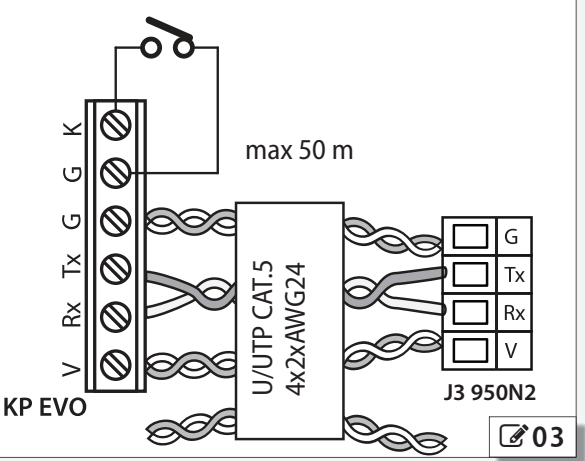

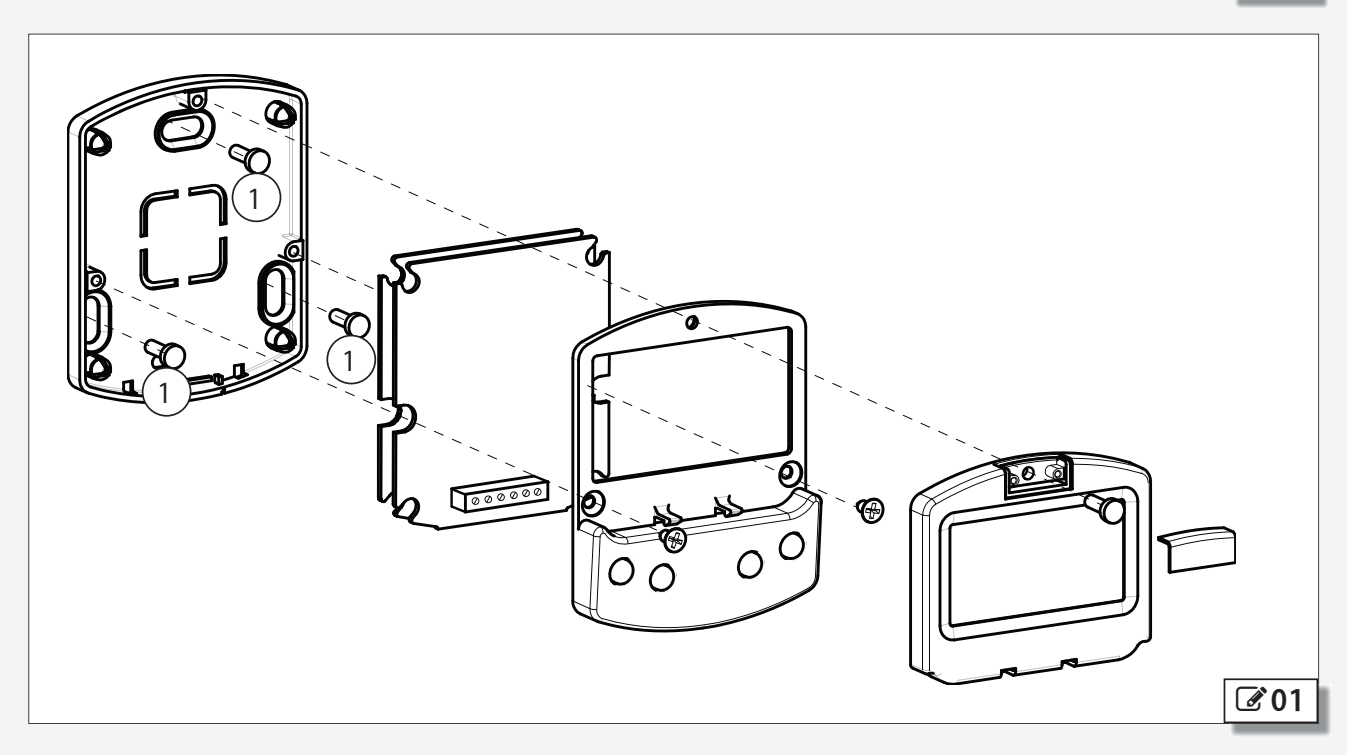

# **1.2 SWITCHINGONANDTHEHOMESCREEN**

- 1. Turn power on to the 950N2
- 2. The display will show the following in sequence:

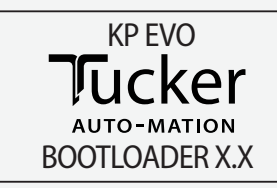

in which the Bootloader version appears, then

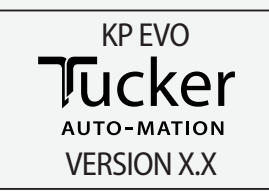

in which the firmware version appears, and lastly

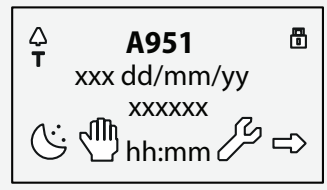

The content of this home screen, including the fixed icons and those that may appear under certain circumstances, is explained in **304**.

- 3. The 4 buttons are used to select controls that, depending on the screen, appear on the display above them.
- 4. By pressing the relative button on the home screen ( 10 0 4) you can:
- $\bigcirc$  = set the NIGHT mode
- $\sqrt[3m]{}$  = set the MANUAL mode
- *Section* = switch to the FUNCTIONS menu that includes all the 950N2 configuration parameters.
- $\Rightarrow$  = switch to the SELECTION menu that includes additional operating modes.
  - By pressing the button to set the NIGHT or MANUAL mode, the relative icon is highlighted and the description of the operating mode is updated on the display. Once MANUAL mode has been set by pressing the relative button, press it again to return to the previous mode.

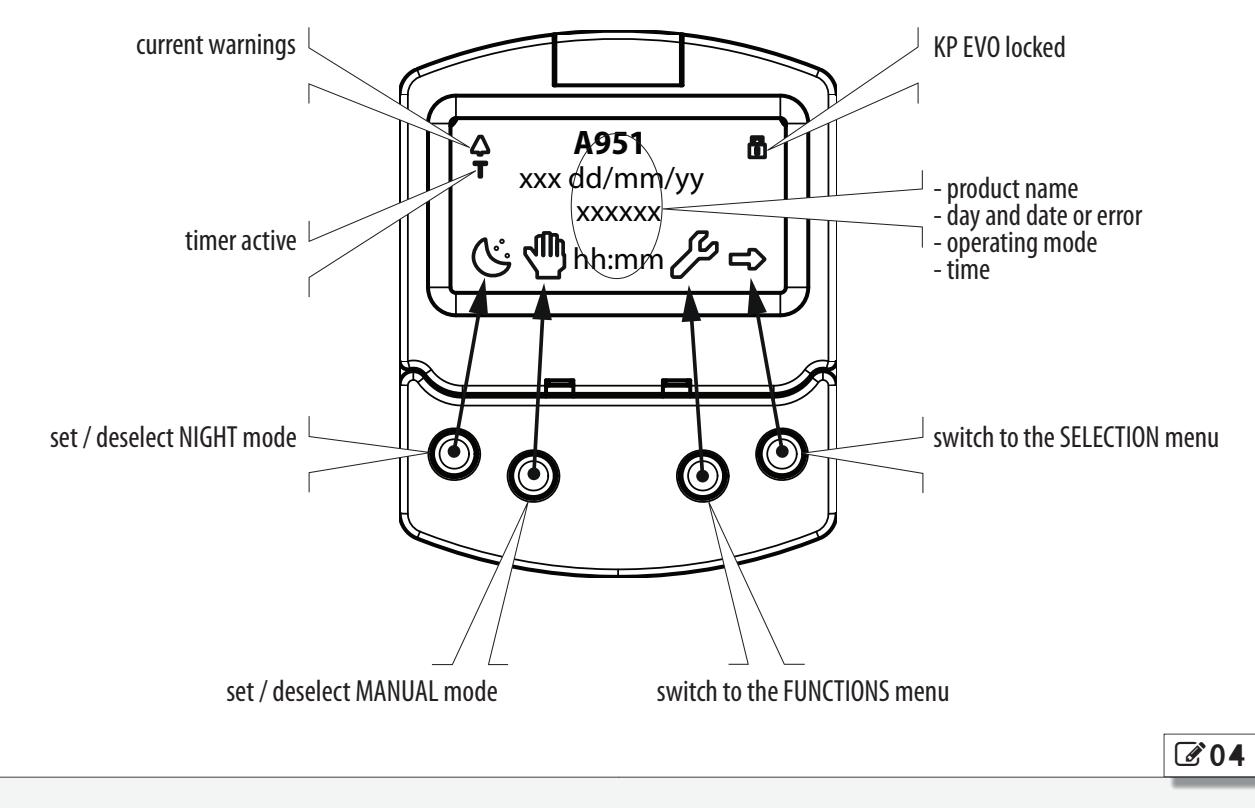

## **1.3 SELECTION MENU**

To access the SELECTION menu from the home screen, press the  $\rightarrow$  button (205).

4 New icons appear on the display that define the operating modes that can be set.

The possible combinations can be obtained by pressing the corresponding buttons ( **05**).

After having set the operating mode, press the OK button to confirm and return to the home screen.

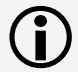

The description of the operating mode on the display is updated with the description of the one that has been set.

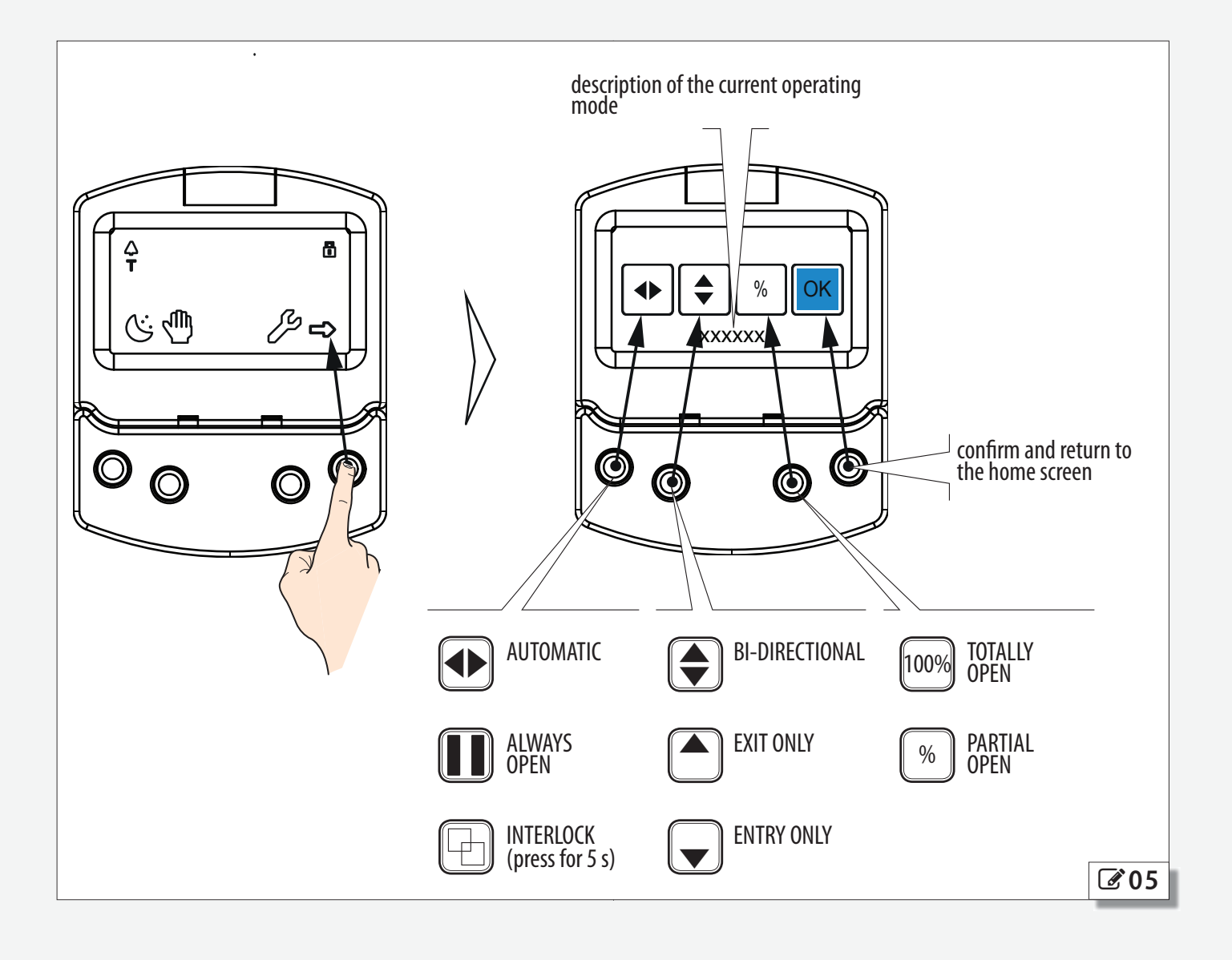

# **KP EVO** - TAP CONTROLLER

## **1.4 FUNCTIONS MENU**

To access the FUNCTIONS menu from the home screen, press the  $\checkmark$  button ( 3 06 ).

The display prompts for a 4-digit password to be entered.

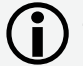

#### The factory-set password is: 0000

- Set the first digit using the  $\clubsuit$  and  $\clubsuit$  buttons.
- Confirm using the OK button to move to the next digit.
- When all 4 digits have been entered, if the password is correct, access the FUNCTIONS menu as a USER or a TECHNICIAN.
- Select the item from the menu using the ↑ and ↓ buttons.
- Confirm using the OK button to enter.

Press ESC at any time to return to the home screen.

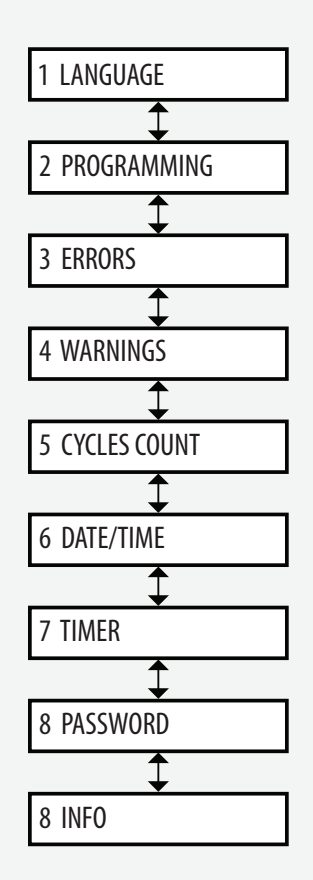

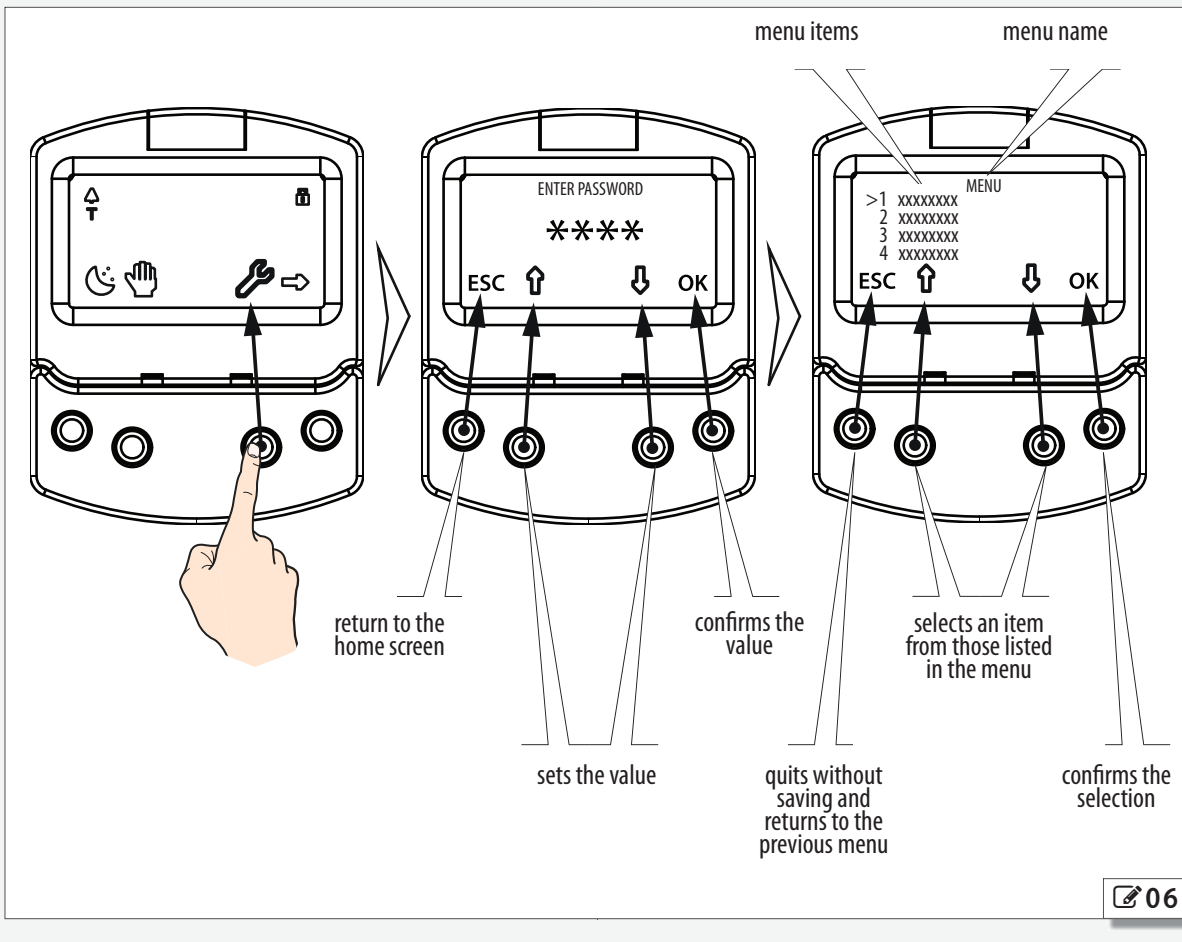

# **KP EVO** - TAP CONTROLLER

 A
 KP EVO menu

 1 LANGUAGE
 1 ITALIANO

 2 ENGLISH
 3 FRANCAIS

 4 DEUTSCH
 5 ESPANOL

 6 NEDERLANDS
 2 PROGRAMMING

| 1 INPUTS / OUTPUTS                |                                   |                            |
|-----------------------------------|-----------------------------------|----------------------------|
| 1 INPUTS 11-18                    |                                   |                            |
| 1118                              |                                   |                            |
| 0 DISABLED                        |                                   |                            |
| 1 EXTERNAL OPEN                   | NORMALLY OPENED / NORMALLY CLOSED |                            |
| 4 INTERNAL OPEN                   | NORMALLY OPENED / NORMALLY CLOSED |                            |
| 7 AUTOMATIC OPEN                  | NORMALLY OPENED / NORMALLY CLOSED |                            |
| 8 SEMIAUTOM. OPEN                 | NORMALLY OPENED / NORMALLY CLOSED |                            |
| 10 KEY                            | NORMALLY OPENED / NORMALLY CLOSED |                            |
| 11 PARTIAL OPEN                   | NORMALLY OPENED / NORMALLY CLOSED |                            |
| 20 CLOSING SAFETY                 | NORMALLY OPENED / NORMALLY CLOSED | TEST ENARI ED / DISARI ED  |
| 21 OPENING SAFETY                 | NORMALLY OPENED / NORMALLY CLOSED | TEST ENABLED / DISABLED    |
| 22 OVERHEAD PRES SENS             | NORMALLY OPENED / NORMALLY CLOSED | TEST ENABLED / DISABLED    |
| 30 EMERGENCY OPEN                 | NORMALLY OPENED / NORMALLY CLOSED |                            |
| 31 EMERGENCY OPEN WITH MEM        |                                   |                            |
|                                   |                                   |                            |
|                                   |                                   |                            |
|                                   |                                   |                            |
| 36 FIRE ALAKM                     | NORMALLY OPENED / NORMALLY CLOSED |                            |
| 40 ALWAYS OPEN                    | NORMALLY OPENED / NORMALLY CLOSED |                            |
| 41 EXIL ONLY                      | NORMALLY OPENED / NORMALLY CLOSED |                            |
| 42 ONLY IN                        | NORMALLY OPENED / NORMALLY CLOSED |                            |
| 43 NIGHT                          | NORMALLY OPENED / NORMALLY CLOSED |                            |
| 44 MANUAL                         | NORMALLY OPENED / NORMALLY CLOSED |                            |
| 45 PARTIAL                        | NORMALLY OPENED / NORMALLY CLOSED |                            |
| 46 INTERBLOCK ON                  | NORMALLY OPENED / NORMALLY CLOSED |                            |
| 60 TIMER                          |                                   |                            |
| 2 OUIPUIS 01/02                   |                                   |                            |
| 0102                              |                                   |                            |
| U DISABLED                        |                                   |                            |
| I GUNG                            | NORMALLY OPENED / NORMALLY CLOSED |                            |
| 2 ERROR                           | NORMALLY OPENED / NORMALLY CLOSED |                            |
| 4 EMERGENCY ACTIVATE              | NORMALLY OPENED / NORMALLY CLOSED |                            |
| 5 TEST                            | NORMALLY OPENED / NORMALLY CLOSED |                            |
| 6 DOOR NOT CLOSED                 | NORMALLY OPENED / NORMALLY CLOSED |                            |
| 7 DOOR OPENED                     | NORMALLY OPENED / NORMALLY CLOSED |                            |
| 8 DOOR OPENING                    | NORMALLY OPENED / NORMALLY CLOSED |                            |
| 9 LIGHT                           | TIME 190 S                        | NORMALLY OPENED / NORMALLY |
| 10 INTRUSION ACTIVE               | NORMALLY OPENED / NORMALLY CLOSED | CLOSED                     |
| 11 CLOSING SAFETY                 | NORMALLY OPENED / NORMALLY CLOSED |                            |
| 12 SAFETIES                       | NORMALLY OPENED / NORMALLY CLOSED |                            |
|                                   |                                   |                            |
| 3 OP/CLRELAY                      |                                   |                            |
| NORMALLY OPENED / NORMALLY CLOSED |                                   |                            |
| 4 EXTERNAL SELECTOR               |                                   |                            |
| POSITION 1POSITION 2              |                                   |                            |
| 0 DISARFD                         |                                   |                            |
| 1 NIGH1                           |                                   |                            |
| 2 OPENED                          |                                   |                            |
| 3 EXIT ONLY                       |                                   |                            |
| 4 MANUAL                          |                                   |                            |

| 2 MOTION              |                              |                   |
|-----------------------|------------------------------|-------------------|
| 1 OPENING2 CLOSING    |                              |                   |
| 1 SPEED               | 110                          |                   |
| 2 SLOWDOWN            | SLOWDOWN SPACE 0°90°         | SLOWDOWN SPEED 13 |
| 3 STRENGTH            | 010                          |                   |
| 4 STRENGTH DURATION   | 01 305                       |                   |
| 5 ACCELERATION        | 1 10                         |                   |
| 6 DECELERATION        | 1 10                         |                   |
| 3 TIMING              | 110                          |                   |
| 1 PALISE TIME         | 0.30 s                       |                   |
| 2 PALISE TIME         | 0.30                         |                   |
|                       | 0                            |                   |
|                       | 0                            |                   |
|                       | 090 5                        |                   |
|                       |                              |                   |
| DISARIED              |                              |                   |
| NIGHT                 |                              |                   |
|                       |                              |                   |
|                       |                              |                   |
|                       |                              |                   |
|                       | 0 60 tonths of a second      |                   |
| 3 RELEASE TYPE        |                              |                   |
| WHEN OPENING          |                              |                   |
| CLOSED                |                              |                   |
| 5 INSTALLATION        |                              |                   |
| 1 ARM TYPE            |                              |                   |
| SKID                  |                              |                   |
| ARTICULATE            |                              |                   |
| 2 SENSOR TYPE         |                              |                   |
| DOOR MOUNTED SYSTEM   | Λ                            |                   |
| OPS AND BEAM          |                              |                   |
| 3 START SETUP         | ARE YOU SURE ?               |                   |
| 4 PUSH AND GO         |                              |                   |
|                       |                              |                   |
| I ENABLED             |                              |                   |
| 2 FAST FOOD           |                              |                   |
| 5 PARTIAL STOP SEC.   |                              |                   |
|                       |                              |                   |
|                       | 0° 00°                       |                   |
| 7 SCP                 | 090                          |                   |
| DISABLED              |                              |                   |
| ENABLED               |                              |                   |
| 8 REVERSE STROKE      |                              |                   |
| DISABLED              |                              |                   |
| ENABLED               |                              |                   |
| 10 INOUT STATE        | IN1IN8 0102                  |                   |
| 11 DOOR STATUS        |                              |                   |
| 12 OTHER BOARD DATA   | V_MAIN V_ACC POS I_MOT       |                   |
| 6 INTERCOM            |                              |                   |
| 1 FUNCTION            |                              |                   |
| DISABLED              |                              |                   |
| INTERMODE             |                              |                   |
| INTERLOCK             | WITH MEMORY / WITHOUT MEMORY |                   |
| 2 LEAVES              |                              |                   |
| 2 LEAVES + INTERBLOCK | WITH MEMORY / WITHOUT MEMORY |                   |
| 2 MASTEK/SLAVE NK.    |                              |                   |
| 3 INTERCUM KEG.       |                              |                   |
| 4 NUVE LIST           |                              |                   |

| 7 MISCELLANEOUS                                                                                                    |                                      |
|----------------------------------------------------------------------------------------------------|--------------------------------------|
| 1 DEFAULT DEFAULT                                                                                                    |                                      |
| ACTIVATE                                                                                                    |                                      |
| NO                                                                                                    | DO YOU WANT TO LOAD DEFAULT CONFIG ? |
| 2 BOARD'S DISPLAY                                                                                                    |                                      |
| STOPPED                                                                                                    |                                      |
| NOT BLOCKED                                                                                                    |                                      |
| 3 INTRUSION                                                                                                    |                                      |
| DISABLED                                                                                                    |                                      |
| ENABLED                                                                                                    |                                      |
| 4 KPEVO KEY                                                                                                    |                                      |
| WITHOUT USER PSW                                                                                                    |                                      |
| BLOCK                                                                                                    |                                      |
| 5 CONSECUTIVE OBST.                                                                                                    |                                      |
| CLOSING                                                                                                    | 010                                  |
| OPENING                                                                                                    | 010                                  |
| 6 TEST ERROR                                                                                                    |                                      |
| DISABLED                                                                                                    |                                      |
| ENABLED                                                                                                    |                                      |
| 3 ERRORS                                                                                                    |                                      |
| The display shows any current errors                                                                                                    |                                      |
| 4 WARNINGS                                                                                                    |                                      |
| the display shows any current warnings                                                                                                    |                                      |
| 5 CYCLES COUNT                                                                                                    |                                      |
| 1 CYCLES NUMBER                                                                                                    |                                      |
| ABSOLUTE                                                                                                    |                                      |
| RELATIVE                                                                                                    |                                      |
| 2 MAINTENANCE                                                                                                    |                                      |
| MAINTENANCE DATE                                                                                                    | MAINTENANCE CYCLES                   |
| 3 CYCLES RESET ARE YOU SURE ?                                                                                                    | resets the number of cycles          |
| 1                                                                                                    |                                      |
|                                                                                                    |                                      |
| 6 DATE/TIME                                                                                                    |                                      |
| 6 DATE/TIME                                                                                                    |                                      |
| 6 DATE/TIME<br>1 SET DATE                                                                                                    |                                      |
| 6 DATE/TIME<br>1 SET DATE<br>2 SET TIME                                                                                                    |                                      |
| 6 DATE/TIME<br>1 SET DATE<br>2 SET TIME<br>3 DAYLIGHT SAV TIME                                                                                                    |                                      |
| 6 DATE/TIME<br>1 SET DATE<br>2 SET TIME<br>3 DAYLIGHT SAV TIME<br>DISABLED                                                                                                    |                                      |
| 6 DATE/TIME<br>1 SET DATE<br>2 SET TIME<br>3 DAYLIGHT SAV TIME<br>DISABLED<br>ENABLED                                                                                                    |                                      |
| 6 DATE/TIME<br>1 SET DATE<br>2 SET TIME<br>3 DAYLIGHT SAV TIME<br>DISABLED<br>ENABLED<br>7 TIMER<br>1 TIMER STATE                                                                                                    |                                      |
| 6 DATE/TIME<br>1 SET DATE<br>2 SET TIME<br>3 DAYLIGHT SAV TIME<br>DISABLED<br>ENABLED<br>7 TIMER<br>1 TIMER STATE<br>DISABLED                                                                                                    |                                      |
| 6 DATE/TIME<br>1 SET DATE<br>2 SET TIME<br>3 DAYLIGHT SAV TIME<br>DISABLED<br>FNABLED<br>7 TIMER<br>1 TIMER STATE<br>DISABLED<br>FNABLED                                                                                                    |                                      |
| 6 DATE/TIME<br>1 SET DATE<br>2 SET TIME<br>3 DAYLIGHT SAV TIME<br>DISABLED<br>ENABLED<br>7 TIMER<br>1 TIMER STATE<br>DISABLED<br>ENABLED<br>2 MONDAY                                                                                                    |                                      |
| 6 DATE/TIME<br>1 SET DATE<br>2 SET TIME<br>3 DAYLIGHT SAV TIME<br>DISABLED<br>ENABLED<br>7 TIMER<br>1 TIMER STATE<br>DISABLED<br>ENABLED<br>2 MONDAY<br>3 TUESDAY                                                                                                    |                                      |
| 6 DATE/TIME<br>1 SET DATE<br>2 SET TIME<br>3 DAYLIGHT SAV TIME<br>DISABLED<br>ENABLED<br>7 TIMER<br>1 TIMER STATE<br>DISABLED<br>ENABLED<br>2 MONDAY<br>3 TUESDAY                                                                                                    |                                      |
| 6 DATE/TIME<br>1 SET DATE<br>2 SET TIME<br>3 DAYLIGHT SAV TIME<br>DISABLED<br>ENABLED<br>7 TIMER<br>1 TIMER STATE<br>DISABLED<br>2 MONDAY<br>3 TUESDAY<br>4 WEDNESDAY                                                                                                    |                                      |
| 6 DATE/TIME<br>1 SET DATE<br>2 SET TIME<br>3 DAYLIGHT SAV TIME<br>DISABLED<br>ENABLED<br>7 TIMER<br>1 TIMER STATE<br>DISABLED<br>2 MONDAY<br>3 TUESDAY<br>4 WEDNESDAY<br>5 THURSDAY                                                                                                    |                                      |
| 6 DATE/TIME<br>1 SET DATE<br>2 SET TIME<br>3 DAYLIGHT SAV TIME<br>DISABLED<br>ENABLED<br>7 TIMER<br>1 TIMER STATE<br>DISABLED<br>2 MONDAY<br>3 TUESDAY<br>4 WEDNESDAY<br>5 THURSDAY<br>6 FRIDAY                                                                                                    |                                      |
| 6 DATE/TIME<br>1 SET DATE<br>2 SET TIME<br>3 DAYLIGHT SAV TIME<br>DISABLED<br>ENABLED<br>7 TIMER<br>1 TIMER STATE<br>DISABLED<br>2 MONDAY<br>3 TUESDAY<br>4 WEDNESDAY<br>5 THURSDAY<br>6 FRIDAY<br>7 SATURDAY                                                                                                    |                                      |
| 6 DATE/TIME<br>1 SET DATE<br>2 SET TIME<br>3 DAYLIGHT SAV TIME<br>DISABLED<br>ENABLED<br>7 TIMER<br>1 TIMER STATE<br>DISABLED<br>2 MONDAY<br>3 TUESDAY<br>4 WEDNESDAY<br>5 THURSDAY<br>6 FRIDAY<br>7 SATURDAY<br>8 SUNDAY                                                                                                    |                                      |
| 6 DATE/TIME<br>1 SET DATE<br>2 SET TIME<br>3 DAYLIGHT SAV TIME<br>DISABLED<br>ENABLED<br>7 TIMER<br>1 TIMER STATE<br>DISABLED<br>ENABLED<br>2 MONDAY<br>3 TUESDAY<br>4 WEDNESDAY<br>5 THURSDAY<br>6 FRIDAY<br>7 SATURDAY<br>8 SUNDAY<br>9 MON - SUN                                                                                                |                                      |
| 6 DATE/TIME<br>1 SET DATE<br>2 SET TIME<br>3 DAYLIGHT SAV TIME<br>DISABLED<br>ENABLED<br>7 TIMER<br>1 TIMER STATE<br>DISABLED<br>2 MONDAY<br>3 TUESDAY<br>4 WEDNESDAY<br>5 THURSDAY<br>6 FRIDAY<br>7 SATURDAY<br>8 SUNDAY<br>9 MON - SUN<br>10 MON - FRI                                                                                           |                                      |
| 6 DATE/TIME<br>1 SET DATE<br>2 SET TIME<br>3 DAYLIGHT SAV TIME<br>DISABLED<br>ENABLED<br>7 TIMER<br>1 TIMER STATE<br>DISABLED<br>2 MONDAY<br>3 TUESDAY<br>4 WEDNESDAY<br>5 THURSDAY<br>6 FRIDAY<br>7 SATURDAY<br>8 SUNDAY<br>9 MON - SUN<br>10 MON - FRI<br>11 JOLIY                                                                               |                                      |
| 6 DATE/TIME<br>1 SET DATE<br>2 SET TIME<br>3 DAYLIGHT SAV TIME<br>DISABLED<br>ENABLED<br>7 TIMER<br>1 TIMER STATE<br>DISABLED<br>2 MONDAY<br>3 TUESDAY<br>4 WEDNESDAY<br>5 THURSDAY<br>6 FRIDAY<br>7 SATURDAY<br>8 SUNDAY<br>9 MON - SUN<br>10 MON - FRI<br>11 JOLLY<br>12 JOLLY SLOTS                                                             |                                      |
| 6 DATE/TIME<br>1 SET DATE<br>2 SET TIME<br>3 DAYLIGHT SAV TIME<br>DISABLED<br>ENABLED<br>7 TIMER<br>1 TIMER STATE<br>DISABLED<br>2 MONDAY<br>3 TUESDAY<br>4 WEDNESDAY<br>5 THURSDAY<br>6 FRIDAY<br>7 SATURDAY<br>8 SUNDAY<br>9 MON - SUN<br>10 MON - FRI<br>11 JOLLY<br>12 JOLLY SLOTS<br>SLOT 1                                                   |                                      |
| 6 DATE/TIME<br>1 SET DATE<br>2 SET TIME<br>3 DAYLIGHT SAV TIME<br>DISABLED<br>ENABLED<br>7 TIMER<br>1 TIMER STATE<br>DISABLED<br>2 MONDAY<br>3 TUESDAY<br>4 WEDNESDAY<br>5 THURSDAY<br>6 FRIDAY<br>7 SATURDAY<br>8 SUNDAY<br>9 MON - SUN<br>10 MON - FRI<br>11 JOLLY<br>12 JOLLY SLOTS<br>SLOT 1                                                   |                                      |
| 6 DATE/TIME<br>1 SET DATE<br>2 SET TIME<br>3 DAYLIGHT SAV TIME<br>DISABLED<br>ENABLED<br>7 TIMER<br>1 TIMER STATE<br>DISABLED<br>2 MONDAY<br>3 TUESDAY<br>4 WEDNESDAY<br>5 THURSDAY<br>6 FRIDAY<br>7 SATURDAY<br>8 SUNDAY<br>9 MON - SUN<br>10 MON - FRI<br>11 JOLLY<br>12 JOLLY SLOTS<br>SLOT 1<br>SLOT 2<br>(102 2)                              |                                      |
| 6 DATE/TIME<br>1 SET DATE<br>2 SET TIME<br>3 DAYLIGHT SAV TIME<br>DISABLED<br>ENABLED<br>7 TIMER<br>1 TIMER STATE<br>DISABLED<br>2 MONDAY<br>3 TUESDAY<br>4 WEDNESDAY<br>5 THURSDAY<br>6 FRIDAY<br>7 SATURDAY<br>8 SUNDAY<br>9 MON - SUN<br>10 MON - FRI<br>11 JOLLY<br>12 JOLLY SLOTS<br>SLOT 1<br>SLOT 2<br>SLOT 3                               |                                      |
| 6 DATE/TIME<br>1 SET DATE<br>2 SET TIME<br>3 DAYLIGHT SAV TIME<br>DISABLED<br>ENABLED<br>7 TIMER<br>1 TIMER STATE<br>DISABLED<br>2 MONDAY<br>3 TUESDAY<br>4 WEDNESDAY<br>5 THURSDAY<br>6 FRIDAY<br>7 SATURDAY<br>8 SUNDAY<br>9 MON - SUN<br>10 MON - FRI<br>11 JOLLY<br>12 JOLLY SLOTS<br>SLOT 1<br>SLOT 2<br>SLOT 3<br>SLOT 4                     |                                      |
| 6 DATE/TIME<br>1 SET DATE<br>2 SET TIME<br>3 DAYLIGHT SAV TIME<br>DISABLED<br>ENABLED<br>7 TIMER<br>1 TIMER STATE<br>DISABLED<br>2 MONDAY<br>3 TUESDAY<br>4 WEDNESDAY<br>5 THURSDAY<br>6 FRIDAY<br>7 SATURDAY<br>8 SUNDAY<br>9 MON - SUN<br>10 MON - FRI<br>11 JOLLY<br>12 JOLLY SLOTS<br>SLOT 1<br>SLOT 2<br>SLOT 3<br>SLOT 4<br>SLOT 5           |                                      |
| 6 DATE/TIME<br>1 SET DATE<br>2 SET TIME<br>3 DAYLIGHT SAV TIME<br>DISABLED<br>ENABLED<br>7 TIMER<br>1 TIMER STATE<br>DISABLED<br>2 MONDAY<br>3 TUESDAY<br>4 WEDNESDAY<br>5 THURSDAY<br>6 FRIDAY<br>7 SATURDAY<br>8 SUNDAY<br>9 MON - SUN<br>10 MON - FRI<br>11 JOLLY<br>12 JOLLY SLOTS<br>SLOT 1<br>SLOT 2<br>SLOT 3<br>SLOT 4<br>SLOT 5<br>SLOT 6 |                                      |

| INSTALLATION | GUIDE |
|--------------|-------|
|--------------|-------|

| FUNCTION: 1 AUTO BIDIR TOTAL                       |
|----------------------------------------------------|
|                                                    |
| FUNCTION: 2 AUTO OUT TOTAL                         |
| FUNCTION: 3 AUTO BIDIR PARTIAL                     |
| FUNCTION: 4 AUTO OUT PARTIAL                       |
| FUNCTION: 5 TOTALLY OPEN                           |
| FUNCTION: 6 PARTIAL OPEN                           |
| FUNCTION: 7 AUTO IN TOTAL                          |
| FUNCTION: 8 AUTO IN PARTIAL                        |
| FUNCTION: 9 NIGHT                                  |
| FUNCTION: 10 PARTIAL NIGHT                         |
| BEGINNING hh:mm                                    |
| END hh:mm                                          |
| PASSWORD                                           |
| 1 TECHNICIAN PSW                                   |
| CHANGE TEC PSW REINSERT TEC PSW NEW PSW INSERTED   |
| 2 USEK PSW                                         |
| CHANGE USEK PSW KEINSEKT USER PSW NEW PSW INSEKTED |
|                                                    |
| E950E BOOI VER*.*                                  |
| E950E APP VER *.*                                  |
| KP EVO APP VER *.*                                 |

#### PROGRAMMING - INPUTS/OUTPUTS INPUTS

The inputs on terminal board J5 of the I/O board can be configured with the following functions

Each input can be set to NC or NO according to the device connected to it.

#### Disabled

No associated function.

#### **External open**

When activated, the door opens and remains open as long as the input is active. When released, the door waits for the pause time to elapse and then closes.

This has no effect in the EXIT ONLY or NIGHT modes.

#### **Internal open**

When activated, the door opens and remains open as long as the input is active. When released, the door waits for the pause time to elapse and then closes.

This has no effect in the ONLY IN or NIGHT modes.

#### Automatic open

When activated, the door opens and remains open as long as the input is active. When released, the door waits for the pause time to elapse and then closes.

Active in the BI-DIRECTIONAL, EXIT ONLY and ONLY IN modes. This has no effect in the NIGHT mode.

#### Semiautom. open

When activated:

- if the door is not already open, it opens and remains open

- if the door is already open, it closes

Active in the BI-DIRECTIONAL, EXIT ONLY and ONLY IN modes. This has no effect in the NIGHT mode.

#### Key

When activated, the door opens and remains open as long as the input is active. When released, the door waits for the night pause time to elapse and then closes.

Active in the BI-DIRECTIONAL, EXIT ONLY, IN ONLY and NIGHT modes. **Partial open** 

Only opens the master door when activated in the "2 leaves" mode. **Closing safety** 

#### When activated:

- If the door is closing, it reopens

- If the door is already open, it prevents it from closing
- If the door is opening, it has no effect

#### **Opening safety**

#### When activated:

- If the door is opening, it stops until it is released
- If the door is already closed, it prevents it from opening
- If the door is closing, it has no effect

#### **Emergency open**

When activated, the door opens (always total) and remains open as long as the input is active. When released, the door waits for the night pause time to elapse and then closes.

# Also active in NIGHT mode.

Emergency open with memory

When activated, the door opens (always total) and remains open as long as the input is active. When released, the door remains open until it is Reset

#### Emergency close

When activated, the door closes and remains closed as long as the input is active. When released, the door returns to normal operation.

#### **Emergency close with memory**

When activated, the door closes and remains closed as long as the input is active. When released, the door remains closed until it is Reset

#### **Fire alarm**

When activated, the door closes, regardless of the operating mode that has been set, with the lock kept in the released position. It has priority over any commands that may be active.

#### **Always open**

When activated, the ALWAYS OPEN mode is set. **Exit only** 

When activated, the EXIT ONLY mode is set.

#### Entry only

When activated, the ONLY IN operating mode is set. **Night** 

When activated, the NIGHT mode is set.

#### Manual

When activated, the MANUAL mode is set. **Partial** 

When activated, the PARTIAL mode is set.

#### Interblock ON

When activated, the INTERLOCK mode is set. **Timer** 

When activated, the TIMER mode is set.

#### **OUTPUTS**

The outputs on terminal board J5 of the I/O board can be configured with the following functions

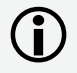

Each input can be set to NC or NO according to the device connected to it.

#### Disabled

No associated function.

#### Gong

The output is activated and deactivated at 1-second intervals when the safety devices are engaged.

#### Error

The output is activated if there is an error.

#### Emrg. active

The output is activated when an Emergency is triggered. **Test** 

The output commands a FAILSAFE test on the inputs that are configured as safety devices on which the option of running a TEST before movement has been enabled.

#### Door not closed

The output remains active until the door is closed.

#### Door open

The output remains active as long as the door is open.

#### Door opening

The output remains active as long as the door is moving. Light

The output is activated, for a programmable length of time, when the door is open in NIGHT mode.

#### Intrusion active

The output is activated when an intrusion is in progress (i.e. when an unexpected movement of the door from its closed position is detected).

#### **Closing safety**

The output is activated when a closing safety device is active. **Safeties** 

The output is activated when a closing or opening safety device is engaged.

#### **OP/CL RELAY**

Specifies the logic of the door status relay (NC/NO).

# EXTERNAL SELECTOR

Specifies the operating mode associated with positions 1 and 2 of the selector on the side of the unit.

#### PROGRAMMING - MOTION OPENING/CLOSING

#### Speed

Sets the speed of movement.

#### Deceleration

Specifies the space (in degrees of rotation of the 950N2 shaft) and the deceleration speed (on 3 levels) of the door before reaching the final open / closed positions.

#### Strength

Specifies the maximum crushing force.

#### Strength duration

Specifies the maximum thrust time before an obstacle is recognised. **Acceleration** 

Specifies how quickly the door reaches the set opening speed when starting from stop.

#### Deceleration

Specifies how quickly the door stops.

#### PROGRAMMING - TIMING PAUSE TIME

Defines the pause time of the door when opened by a command, before closing automatically.

#### **PAUSE TIME P&G**

Sets the door pause time when opened by a Push & Go command, before closing automatically.

#### Night PAUSE TIME

Sets the door pause time when opened by a command in NIGHT mode, before closing automatically.

#### NIGHT SENSOR DELAY

When NIGHTmode is set, the internal detector remains active for the amount of time set in this parameter, to allow it to be opened only once. The internal detector is disabled immediately after opening and in any case upon expiry of the set delay.

#### PROGRAMMING - MOTOR BLOCK KIT FUNCTION

Specifies the operating mode in which the lock is activated. **LOCK DELAY** 

Specifies the opening delay time of the door to allow the lock to be released, particularly motorised locks.

#### **RELEASE TYPE**

Specifies when power is disconnected from the lock after it has been mechanically released:

**Opening** = during the opening phase

**Closed** = when the door is closed again

#### PROGRAMMING - INSTALLATION

#### **ARM TYPE**

Specifies the type of transmission arm installed (shoe or articulated) **START SETUP** 

Carries out a Setup cycle after confirmation.

#### **PUSH AND GO**

Sets the function that commands the automatic opening of the door after an initial manual push:

**Disabled** = Push & Go not enabled

**Enabled** = Push & Go enabled

**Fast food** = Push & Go enabled in "FAST FOOD" mode (manual opening, motorised closing)

#### PARTIAL STOP SEC.

Specifies the detection area of the safety in opening:

**Disabled**= obstacle detection active over the entire opening stroke **Enabled**= obstacle detection NOT active in proximity to the opening stop

LEAF DELAY

Specifies the opening delay between the doors of 2 leaf models. **SCP** 

Specifies the function that pushes the door with a greater force in the final section of the closure. It is useful to activate this function if there is high friction, if the seals are particularly rigid or if locks have a stiff latch.

Because activating the SCP function also reduces the sensitivity of the electronic anti-crushing system in the final section of closing, DO NOT activate the SCP function in "low energy" mode.

#### **REVERSE STROKE**

Sets the function that makes the door carry out a short reverse stroke before opening to make it easier to the release the lock.

#### 2 EASY REG.

Registration of BUS 2easy devices.

#### **INOUT STATE**

The display indicates the status (on / off) of inputs I1-I8 and outputs 01-02 in real-time.

#### **DOOR STATUS**

The display indicates the status of the automation in real-time. **OTHER BOARD DATA** 

The display indicates useful diagnostics information in real-time.

# PROGRAMMING - INTERCOM FUNCTION

Sets the operating mode. **MASTER/SLAVE NR.** 

Sets the network ID of the unit.

#### **INTERCOM REG.**

Registers the units of the network (to be performed only on the 950N2 with ID1).

#### **NODE LIST**

Shows the ID of the units registered (on the master).

#### PROGRAMMING - MISCELLANEOUS CONFIG. DEFAULT

Shows whether the parameters have been modified, and if so, resets the factory defaults after confirmation.

**BOARD'S DISPLAY** 

# Not active.

INTRUSION

Sets the function in which the door resists attempts to open it manually.

#### **KPEVO KEY**

You can choose between:

**Block** = the user must enter the user password in order to access the menus that he is authorised to use.

Without user psw = the user doesn't need to enter the user password in order to access the menus that he is authorised to use. CONSECUTIVE OBST.

Specifies the maximum number of consecutive obstacle detections in the same direction of movement, before stopping in an error condition.

#### **TEST ERROR**

Specifies the effect that the TEST will have when it detects a safety device fault:

**Disabled** = the door will remain stationary in an error condition **Enabled**= the door will continue to operate at minimum speed

#### ERRORS

In this menu, the display indicates any current errors that there may be in real time.

#### WARNINGS

In this menu, the display indicates any current alerts that there may be in real time.

#### CYCLE COUNTER

The 950N2 has two counters:

- total, non-resettable

- partial, resettable

This menu allows you to view the cycles performed by the automation and reset the partial counter.

It is also possible to set a deadline for scheduled maintenance according to:

- date (optional)
- number of cycles (from 1000 to 1000000)

Alert 60 will be displayed as soon as one of the two settings (date or number of cycles) is reached.

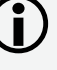

Logging in with the user password only allows data to be viewed.

## DATE/TIME

This menu allows you to set or modify the date, time and turn European summer time on / off.

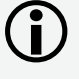

To keep the settings even if there is no mains power, which is necessary for the TIMER to work correctly, a battery must be installed on the Logic board.

## TIMER

This menu includes all the parameters for configuring the TIMER function.

When the TIMER is enabled, the operating mode of the door during the programmed time bands is set automatically.

A maximum of 6 daily time bands can be defined, and an operating mode, selected from those available, assigned to each one. Each time band has a start time and an end time.

The time bands must not overlap.

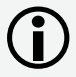

When the TIMER is enabled, the T icon appears on the home screen.

To manually change the operating mode set by the TIMER, it first has to be disabled.

In order for the TIMER to work correctly, a battery must be installed on the Logic board.

In order to quickly program groups of days of the week with the same time bands, it is possible to simultaneously select all the days of the week (MON - SUN) and all weekdays (MON - FRI). Once the time bands that have been defined here have been confirmed using the APPLY option, they will overwrite any time bands that have already been programmed for individual days.

If it is necessary to program specific days or periods (e.g. recurring holidays), you may use the JOLLY function.

A maximum of 6 JOLLY time bands can be specified and an operating mode, selected from those available, assigned to each one. Each time band has a start time and an end time.

The time bands must not overlap.

The JOLLY time bands are then assigned to a maximum of 6 INTER-VALS. An interval can be a single day or a series of days.

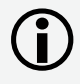

If a single day is defined, the start and end date of the interval must be the same.

The interval must refer to same calendar year (example: for the period from 25/12 to 06/01, 2 intervals must be created, from 25/12 to 31/12 and from 01/01 to 06/01).

## PASSWORD

This menu allows passwords to be set or modified.

To access the FUNCTIONS menu you are prompted to enter a 4-digit password.

The 950N2 has two passwords available, with different access rights (  $\boxplus {\bf B}$  )

#### **B** Access permissions and passwords

|              | TECHNICIAN<br>PSW | USER<br>PSW  |
|--------------|-------------------|--------------|
| LANGUAGE     | ✓                 | ✓            |
| PROGRAMMING  | ~                 | Θ            |
| ERRORS       | ✓                 | ✓            |
| WARNINGS     | ~                 | ✓            |
| CYCLES COUNT | ✓                 | <b>✓</b> (*) |
| DATE/TIME    | ~                 | ✓            |
| TIMER        | ✓                 | ✓            |
| PASSWORD     | ✓                 | <b>✓</b> (*) |
| INFO         | ✓                 | ~            |

\* with restrictions

The user is only allowed to modify the user password.

E Status CLOSED

**OPENING** 

OPEN

PAUSE

MANUAL NIGHT STOP

ERROR

NIGHT PAUSE CLOSING

**EMERGENCY ACTIVATE** 

SECURITIES TEST

**SETUP** in progress

# 2. DIAGNOSTICS

#### 2.1 LEDS CHECK

#### I/O BOARD LEDS

Each input on the I/O board, has a LED that indicates the physical state of the contact:

#### **E** I/O board LEDs

| LED        | 0                    | •                     |
|------------|----------------------|-----------------------|
| DL 1       | accessories power on | accessories power off |
| DL 2 - DL9 | open contact         | closed contact        |

#### LOGIC BOARD LEDS

There are 4 LEDs on the Logic board:

| ⊞D | Logic | board | LEDs |
|----|-------|-------|------|
|----|-------|-------|------|

| LED            | 0                                                                          | •                                                                            | *                    |                   | *       |
|----------------|----------------------------------------------------------------------------|------------------------------------------------------------------------------|----------------------|-------------------|---------|
| DL 1<br>green  | no USB                                                                     | USB connect-<br>ed                                                           |                      | §                 |         |
| DL 2<br>red    | normal con-<br>dition                                                      | error                                                                        | S e t u p<br>quested | re-Setup<br>gress | in pro- |
| DL 3<br>blue   | no power or<br>board failure                                               | /                                                                            | normal<br>dition     | con-              | /       |
| DL 4<br>yellow | board pa-<br>rameters the<br>same as trim-<br>mer and DIP<br>switch values | board pa-<br>rameters<br>different to<br>trimmer and<br>DIP switch<br>values | Button<br>pressed    |                   | /       |
| 0 c            | off                                                                        |                                                                              |                      |                   |         |
| • 0            | n                                                                          |                                                                              |                      |                   |         |
| <b>*</b> f     | lashing                                                                    |                                                                              |                      |                   |         |
| <b>*</b> f     | ast flashing                                                               |                                                                              |                      |                   |         |

#### 2.2 INPUTS AND OUTPUTS STATUS CHECK

The status of each input and output can be checked via the KP EVO.

Go to menu 2.5.9. The display indicates the status of the logic as shown in **@ 07**. Example:

IN1 = input active

IN1 = input not active

#### 2.3 AUTOMATION STATUS CHECK

The current status of the automation system can be checked via the KP EVO.

Go to menu 2.5.10. The display shows information regarding the status of the automation.

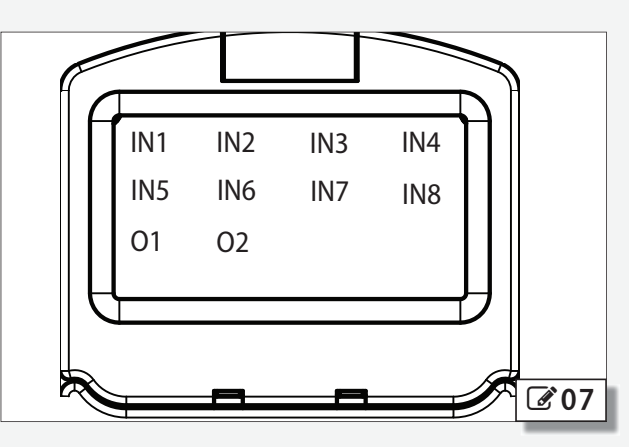

#### **2.4 WARNINGS**

Alerts provide information regarding the status or current phase of the automation and errors that do not prevent it from operating. It is possible to check any current alerts via the KP EVO.

Go to menu 4 to view the list of current alerts.

If there is at least one alert, an icon appears on the home screen.

#### **F** Warnings

| 41 | Date and time missing<br>- Reset date/time via the KP EVO                                                                                                    |
|----|----------------------------------------------------------------------------------------------------|
| 42 | Clock battery discharged or missing                                                                                                    |
| 44 | Emergency active (including command memory)                                                                                                    |
| 45 | Timer active                                                                                                    |
| 46 | Timer function in progress                                                                                                    |
| 48 | Night mode operation                                                                                                    |
| 49 | Manual mode operation                                                                                                    |
| 50 | Partial mode operation                                                                                                    |
| 51 | Obstacle detected during closure                                                                                                    |
| 52 | Obstacle detected during opening                                                                                                    |
| 53 | Number of maintenance cycles on E <sup>2</sup> prom corrupted<br>- Carry out a Reset.<br>- If the alarm persists, replace the Logic board                                                                                                    |
| 58 | Searching for strike on closing                                                                                                    |
| 60 | Maintenance requested                                                                                                    |
| 61 | KP EVO fault<br>- Check that the correct device is connected and check the<br>connections.<br>- If the alarm persists, update the firmware<br>- If the alarm persists, replace the Logic board                                                                                                    |
| 63 | Intrusion in progress                                                                                                    |
| 65 | Set-up in progress                                                                                                    |
| 68 | <ul> <li>TEST alarm (only if the "test error" parameter is enabled)</li> <li>Check the operation of the connected devices</li> <li>If the alarm persists, replace the device</li> <li>If the alarm persists, replace the Logic board</li> <li>In this condition, the door moves at a slower speed.</li> </ul> |
| 69 | Door opened by a semi-automatic command                                                                                                    |
| ור | Slave Intercom mode                                                                                                    |
| 72 | Intercom alarm<br>- Check the connections<br>- Check the ID<br>- If the alarm persists, replace the Logic board                                                                                                    |
| 13 | Slave Error / Alarm                                                                                                    |
| 74 | Interlock alarm<br>- Check the connections<br>- Check the ID<br>- If the alarm persists, replace the Logic board                                                                                                    |
| 80 | Non-standard programming                                                                                                    |
|    |                                                                                                    |

#### 2.5 ERRORS

Errors are malfunctions that prevent the automation system from working. They are indicated by a steady red LED on the Logic board.

After every 5 minutes in which a fault condition persists and for a maximum of 20 consecutive times, the 950N2 will perform a Reset to attempt to restore normal operation so as not to require any action if the condition that caused the error was temporary. If the fault persists, remove the cause in order to restore normal operation.

The type of error can be identified via the KP EVO The error code appears on the home page. Go to menu 5; the display provides information regarding the current error.

#### **G** Errors

When an error occurs:

- 1. Check all the electrical connections
- 2. Carry out a reset.
- 3. If the problem persists, carry out the operations described in the table one at a time until the problem is resolved.

| Error |                                | Action required                                                                                                    |
|-------|--------------------------------|----------------------------------------------------------------------------------------------------|
| 01    | Board failure                  | - Replace the Logic board                                                                                                    |
| 95    | <sup>E2</sup> prom failure     | - Replace the Logic board                                                                                                    |
| 03    | Motor driver failure           | - Replace the Logic board<br>- Replace the motor                                                                                                    |
| 04    | Accessories power supply fault | <ul> <li>Check that the accessories power supply is not short circuited</li> <li>Check that maximum load of the accessories has not been exceeded</li> <li>Replace the Logic board</li> <li>Replace the I/O board</li> </ul> |
| 05    | Microcontroller error          | - Reload/update the Logic board firmware<br>- Replace the Logic board                                                                                                    |
| רס    | Motor failure                  | - Replace the motor<br>- Replace the Logic board                                                                                                    |
| 09    | Board voltage anomaly          | - Replace the Logic board<br>- Replace the I/O board                                                                                                    |
| 11    | Closing safety TEST failed     | <ul> <li>Check the connections of the safety device</li> <li>Check that the safety device is working</li> <li>Replace the Logic board</li> </ul>                                                                             |
| 15    | Opening safety TEST failed     | - Check the connections of the safety device<br>- Check that the safety device is working<br>- Replace the Logic board                                                                                                    |
| 15    | Setup inhibited                | - Make sure that Night or Manual mode has not been set.<br>- Make sure that an Emergency command has not been activated                                                                                                    |
| 16    | Encoder fault                  | - Replace the Logic board                                                                                                    |
| 18    | Firmware not compatible        | - Update with the correct firmware                                                                                                    |
| 19    | High mechanical friction       | <ul> <li>Make sure that the leaf has been mounted correctly and that it moves smoothly, remove any friction</li> <li>Replace the Logic board</li> <li>Replace the gearmotor</li> </ul>                                       |
| 22    | Programming data corrupted     | <ul> <li>Reprogram the board or upload the program files that were saved to the USB storage device.</li> <li>Replace the Logic board</li> </ul>                                                                              |
|       |                                |                                                                                                    |

| 24 | Consecutive obstacles in closing | <ul> <li>Remove the obstacle in closing.</li> <li>Make sure that the leaf has been mounted correctly and that it moves smoothly, remove any friction</li> </ul> |
|----|----------------------------------|----------------------------------------------------------------------------------------------------|
| 26 | Lock failure                     | - Check the wiring of the lock<br>- Check that the maximum load of the lock has not been exceeded<br>- Replace the lock<br>- Replace the Logic board            |
| 27 | Motor rotation fault             | - Check the polarity of the motor cable                                                                                                    |
| 31 | Consecutive obstacles in opening | <ul> <li>Remove the obstacle in opening</li> <li>Make sure that the leaf has been mounted correctly and that it moves smoothly, remove any friction</li> </ul>  |
| 39 | Setup data missing or corrupted  | - Perform Setup<br>- Replace the Logic board                                                                                                    |

## 2.6 OTHER BOARD DATA

Go to menu 2.5.11 of the KP EVO. The display provides information on the following parameters:

- V MAIN : input voltage to the Logic board (Volts)
- V ACC : output voltage for accessories (Volts)
- POS : position of the rotating shaft (degrees)
- I MOT : current drawn by motor (Amperes)

## 2.7 FIRMWARE VERSIONS

Go to menu 9 of the KP EVO to view the firmware versions of the bootloader, the Logic board and the KP EVO.

## 2.8 LOG DATA

The 950N2 records the last 512 system events. A battery must be installed on the Logic board in order to save the list of events in memory even if the system is switched off.

To download the data as a text file, see § .

# 3. UPLOAD / DOWNLOAD

There is a USB port on the Logic board via which the following operations can be carried out:

- Load data from a USB pen drive (UPLOAD).
- Save data to a USB pen drive (DOWNLOAD).

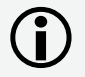

For both operations, the USB pen drive must be formatted with the FAT or FAT 32 file system. The NTFS format is not recognised.

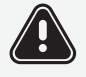

In order to upload, the files required, the names of which are indicated in **H** must be present in the root directory of the USB pen drive.

- 1. Turn power off to the 950N2.
- 2. Insert the USB pen drive in the USB port (J2) on the Logic board.
- 3. Turn power on to the 950N2.
- 4. If the device is detected correctly, the green LED DL1 of the Logic ( **08**) board lights up steadily.
- 5. The available functions are selected by briefly pressing button SW1 on the Logic board (208). The operation to be carried out is indicated by the number of flashes of the green LED. Each time the button is pressed, the operations selected are indicated in **H**.
- 6. Press and hold the SW1 button for at least 3 seconds to use the function. The green LED flashes more quickly while the procedure is being carried out. When finished, the result is signalled by the status of the following LEDs:
- green LED (DL1) on steadily = completed successfully
- red LED (DL2) on steadily = error
- 7. Turn power off to the 950N2 and remove the USB pen drive.

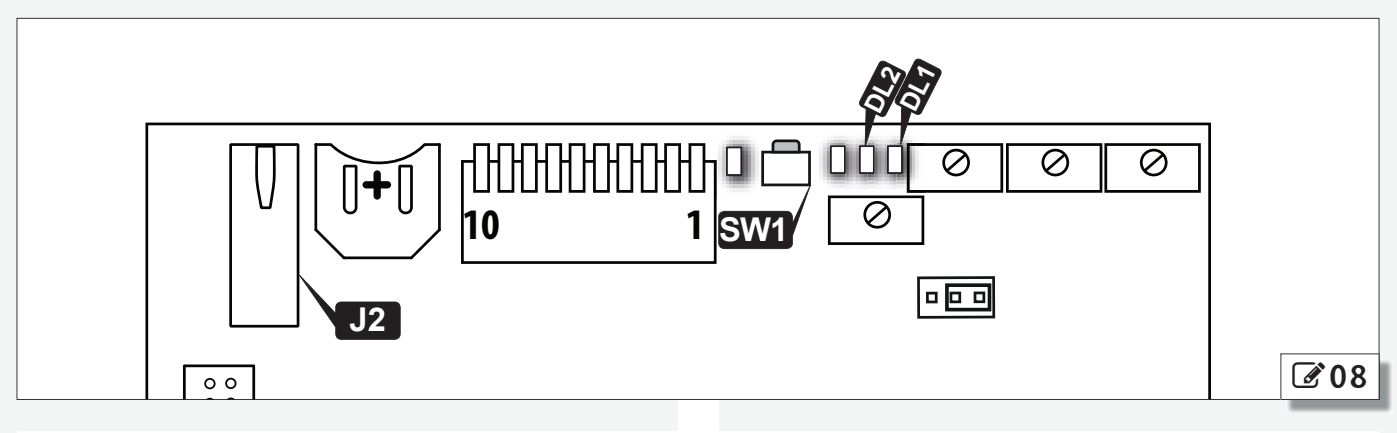

**H** Selecting theupload/download function

| Green LED DL1 | Function                                            |
|---------------|-----------------------------------------------------|
| 1 flach       | 950N2 firmware update                               |
|               | file required: 950N2.hex                            |
| 2 flachas     | KP EVO firmware update, including menu translations |
| Z Hashes      | files required: KP EVO.hex e KP EVO_L.bin           |
| 2 flachas     | 950N2 and timer configuration upload                |
| 2 Hashes      | files required:                                     |
| 1 flashas     | 950N2, timer and LOG data configuration download    |
| 4 11051165    | files written: 950N2.prg , 950N2.tmr , 950N2.log    |

# 4. PUTTING INTO SERVICE

#### 4.1 FINAL CHECKS

- 1. For doors in "low energy" mode, make sure that the forces generated by the leaf are within the limits permitted by the regulations. Use an impact force tester in accordance with standards EN 12453: 2002 and EN 12445: 2002. For non-EU countries, of there are no specific local regulations, the force must be less than 67 N.
- 2. For doors that are not in "low energy" mode, make sure that the test object is detected in all areas covered by the leaf movement.

#### 4.2 FINAL OPERATIONS

- 1. Connect the cable of the functions selector at the side of the unit to the I/O board (connector J2).
- 2. Install the front cover.
- 3. Highlight all areas with adequate warning signs in which there are still residual risks, even if all possible safety measures having been adopted. In particular, for doors less than 2 meters high, apply the hazard warning pictograms in correspondence with the arm movement area.
- 4. Place a "DANGER, AUTOMATICALLY CONTROLLED" sign in a prominent position on the door.
- 5. Attach the CE marking on the door.
- 6. Fill out the EC declaration of conformity and the system register.
- 7. Give the EC Declaration, the system register with the maintenance plan and the instructions for use of the automation to the system owner/operator.

#### **INSTALLING AN ALUMINIUM COVER**

- 1. Install the side profiles using the screws **2** -1 on both sides.
- 2. Press the aluminium cover on, aligning the slot with the side on which the transmission arm has been installed.

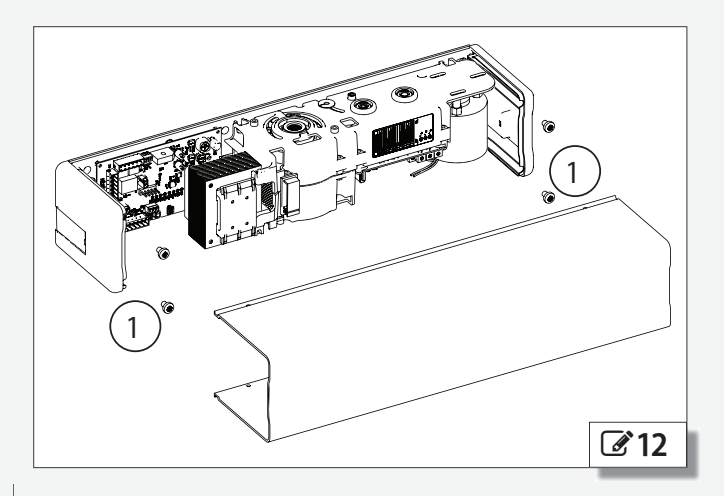

# 5. MAINTENANCE

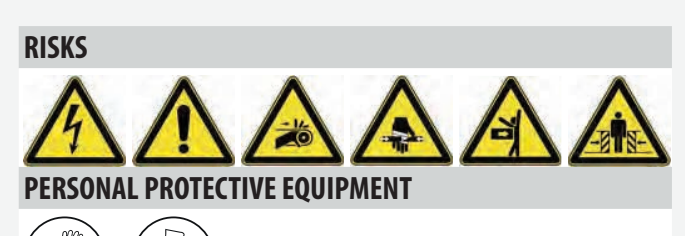

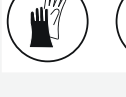

Always shut off the power supply before performing any maintenance operations. If the disconnect switch is not in view, apply a warning sign stating "WARNING - Maintenance in Progress". Restore the power supply only after finishing any maintenance work and restoring the area to normal.

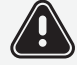

Maintenance must be performed by the installer or a maintenance technician.

Follow all safety recommendations and instructions given in this manual.

Mark off the work site and prohibit access/transit. Do not leave the work site unattended.

The work area must be kept tidy and cleared after maintenance has been completed.

Before starting work, wait for any hot components to cool down.

Do not make any modifications to the original components.

FAAC S.p.A. shall bear no liability for damage or injury due to components that have been modified or otherwise tampered with.

The warranty shall be forfeited in the event of tampering with components. Only use original FAAC spare parts.

#### 5.1 INSERTING / REPLACING THE BATTERY

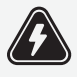

CARRY OUT THE FOLLOWING OPERATIONS WITH THE ELECTRICITY SUPPLY DISCONNECTED

- 1. Remove the cover.
- 2. Install or replace the CR1216 battery on the Logic board, as shown in **313**.
- 3. Reinstall the cover.

#### 5.2 REPLACING THE FUSE

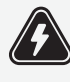

CARRY OUT THE FOLLOWING OPERATIONS WITH THE ELECTRICITY SUPPLY DISCONNECTED

There is a power supply protection fuse on the I/O board.

To replace it:

- 1. Remove the cover:
- 2. Replace the following fuses
- F4A for the 230 V version
- T 3.15A for the 115 V version
- 3. Reinstall the cover.

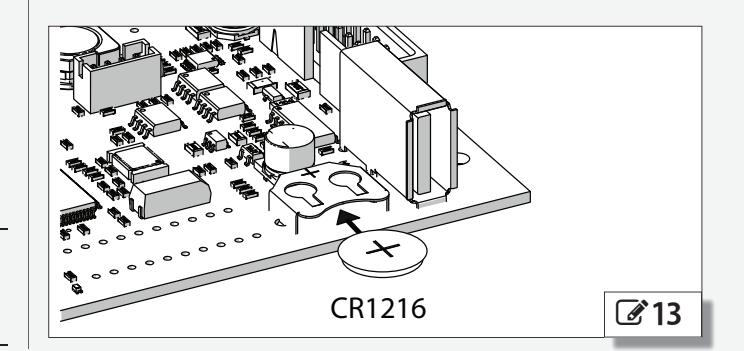

920.1003.02 | 20

#### WWW.TUCKERAUTO-MATION.COM

#### 5.3 ROUTINE MAINTENANCE

Table **H** I lists the operations which must be performed on a regular basis in order to keep the automation working reliably and safely; these are given purely as a guideline and should not be considered exhaustive. The installer/machine manufacturer is responsible for drawing up the maintenance plan for the automation, supplementing this list or modifying the maintenance operations on the basis of the machine characteristics.

| ⊞∎                       | Scheduled maintenance                                                                                                    |    |
|--------------------------|----------------------------------------------------------------------------------------------------|----|
| <b>Operatio</b>          | ns Frequency/months                                                                                                    |    |
| Structure                | 25                                                                                                    |    |
| Check the<br>cracking, l | structures and the parts of the building to which the door and the automation is fixed: make sure there is no damage, preaks or subsidence.                                            | 12 |
| Frame                    |                                                                                                    |    |
| Check the<br>and bolts   | frame: make sure that it is fixed correctly, that it is integral and that there is no deformation or damage. Tighten screws where necessary.                                           | 12 |
| Check the                | leaf: that it is integral and that there is no deformation or damage.                                                                                                    | 12 |
| Check the<br>no deform   | hinges: make sure that they are fixed correctly, that they are integral, correctly positioned in their seats and that there is nation or damage.                                       | 12 |
| Lubricate                | hinges or locks, if necessary.                                                                                                    | 12 |
| Generally                | clean of the area of movement of the door.                                                                                                    | 12 |
| Check the them.          | presence and condition of pictograms that highlight the glass part of the door. If they are missing or damaged, replace                                                                | 12 |
| Operator                 |                                                                                                    |    |
| Check tha<br>bolts whe   | t the cover/casing and all the movable guards are integral and that they are fastened correctly. Tighten screws and re necessary.                                                      | 12 |
| Check the                | condition of the power cables, the sensor and accessory connection cables and the relative cable glands.                                                                               | 12 |
| General cl               | eaning.                                                                                                    | 12 |
| Function                 | set-up selector and keyboard                                                                                                    |    |
| Check tha                | t they are intact and operating correctly.                                                                                                    | 12 |
| Sensors,                 | protective devices and control devices                                                                                                    |    |
| Check tha                | t they are intact and operating correctly.                                                                                                    | 12 |
| If applicat              | le, check that the pictograms that identify the control devices for disabled persons are present and intact.                                                                           | 12 |
| The door                 |                                                                                                    |    |
| Check tha                | t the door operates properly in both directions with all the devices installed.                                                                                                    | 12 |
| Check that               | t the door moves smoothly and uniformly without making any unusual noises.                                                                                                    | 12 |
| Check tha<br>times are   | t the opening and closing speed is correct. For doors in "low energy" mode, make sure that the opening and closing within the limits permitted by the regulations.                     | 6  |
| For doors<br>at any poi  | in "low energy", mode, make sure that it is possible to stop the movement of the door without excessive force (Max. 67N) nt along its travel.                                          | 6  |
| Check that               | t the door operates correctly in every operating mode.                                                                                                    | 12 |
| Check tha                | t the lock is working properly, if present.                                                                                                    | 6  |
| Check tha<br>open posi   | t the safety system is working correctly (door reverses or stops when an obstacle is detected, that the door stops in the tion when there is an obstacle in the area of movement etc.) | 6  |
| Check the                | presence, integrity and legibility of the EC marking on the door and the DANGER AUTOMATIC MOVEMENT warning sign.                                                                       | 12 |
|                          |                                                                                                    |    |

# 6. INTERCOM

#### DESCRIPTION

The 950N2 is capable of communicating with other 950N2 units via an Intercom network connection. This enables the following modes of operation to be used (KP EVO menu 2.6.1):

- INTERMODE: a master door from which to set the operating mode for all the other doors that are connected to the network.
- INTERLOCK: two single doors, where the opening of one is subject to the closing of the other and vice versa.
- 2 LEAVES: access consisting of a double leaf.
- 2 LEAVES + INTERLOCK: two interlocked accesses, each consisting of a double leaf.

Every network connected 950N2 should be programmed for the same Intercom mode.

## CONNECTION

The units in the network are connected via 3 cascade connected-wires between the J8 connectors of the I/O boards (214).

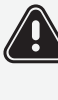

The sequence in which the units are wired is unimportant, but it is essential that a CASCADE connection is used.

The 2 DIP switches on the I/O board must be set as follows:

- On the first and last units of the cascade connection: both ON.
- On intermediate units (if any): both OFF.

#### ADDRESSING

A unique ID (KP EVO menu 2.6.2) must be assigned to each 950N2 in the network as indicated below.

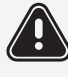

Do not assign the same ID to more than one unit in the network.

#### REGISTRATION

After having wired up and assigned an address to each unit, registration (KP EVO menu 2.6.3), must only be carried out on the 950N2 that has been assigned ID1.

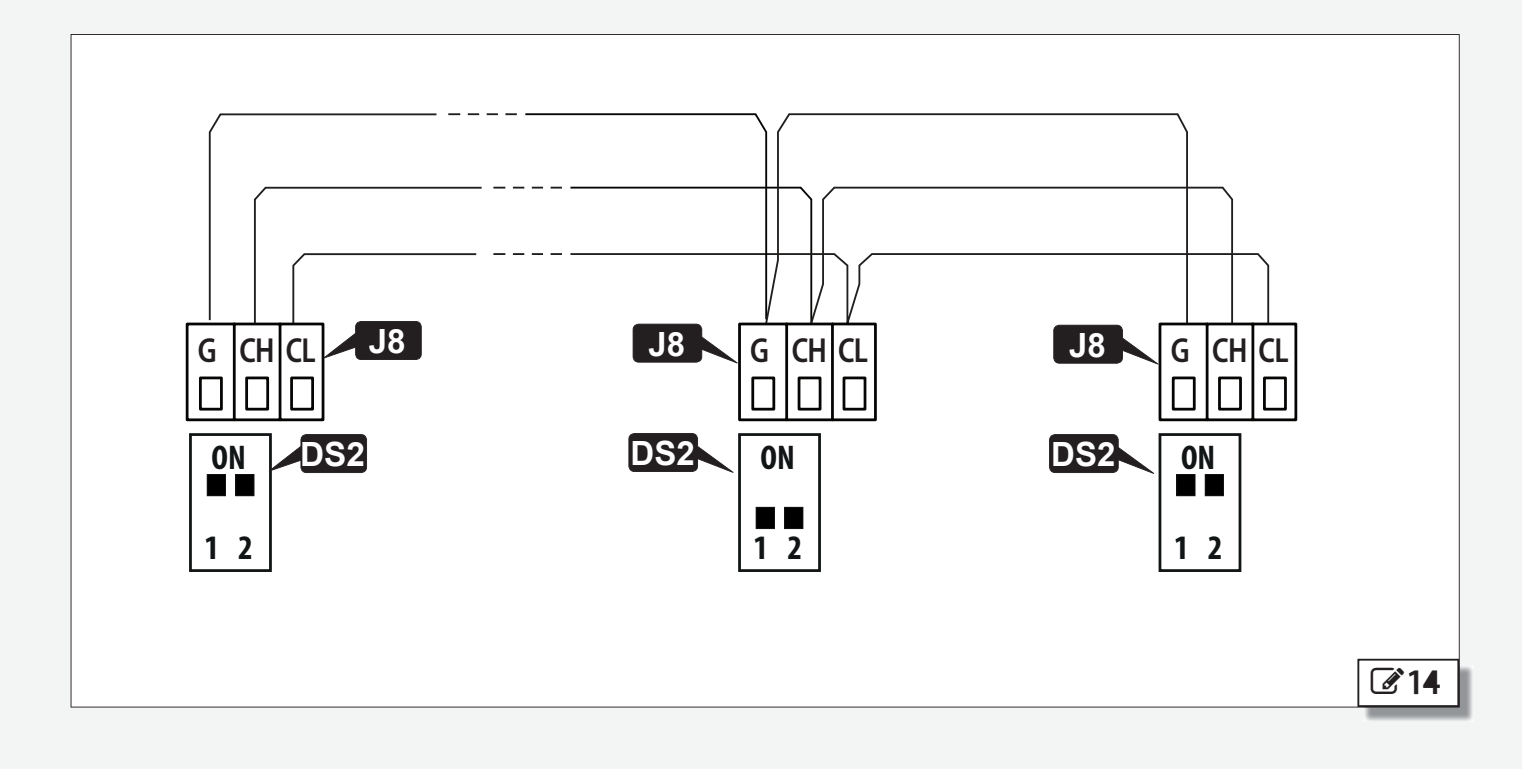

## 6.1 INTERMODE

**15** shows the ID to assign to the 950N2 units in the network.

The system consists of a Master unit and a maximum of 14 Slave units. The 950N2 Master unit is the only one on which the operating mode should be set, which is then also applied immediately to all the Slave units.

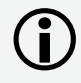

With INTERMODE, it is not possible to change the operating mode of an individual unit.

950N2 The Master must be assigned ID1 and the Slave units with ID from 2 to 14.

# 6.2 INTERLOCK

**16** shows the ID to assign to the 950N2 units in the network.

Either of the two units can be designated as the Master and the other as the Slave. In INTERLOCK mode, one door can open only if the other is closed. The available variations are shown below.

If the PARTIAL mode is associated with INTERLOCK, only the Master leaf opens.

**(i)** 

Connect the devices and carry out the programming and Setup of the individual 950N2 units before configuring the INTERLOCK using KP EVO.

Select on the Master unit to activate the INTERLOCK.

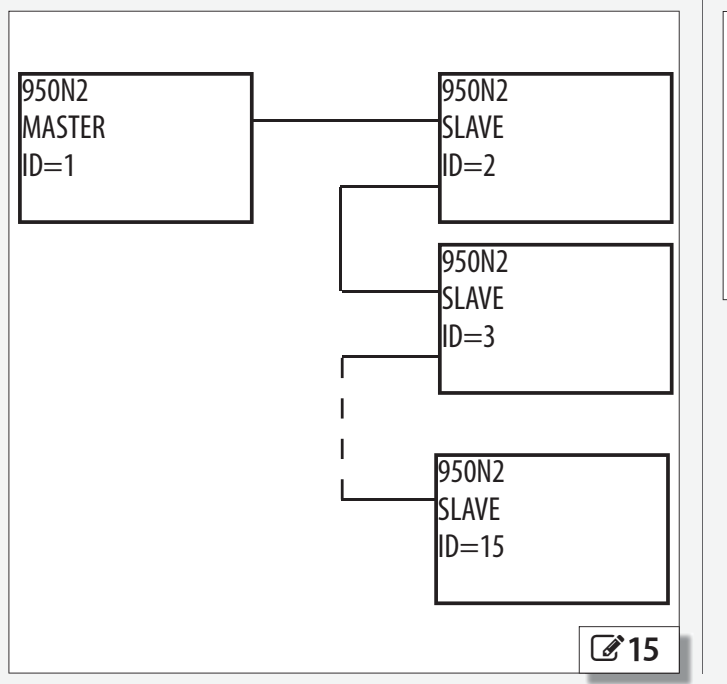

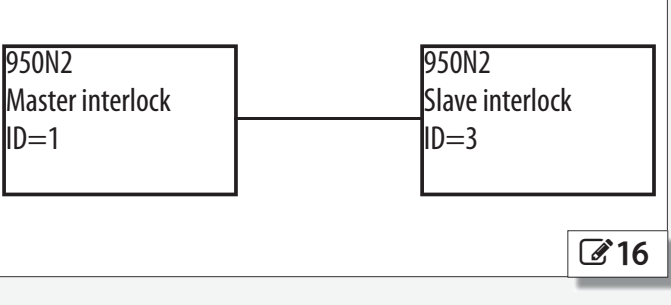

#### **INTERLOCK WITH NO MEMORY**

With 4 sensors: the second opening is not automatic. In order to open the door, the internal/external sensor must be triggered when the other door is closed. If the sensor is activated while the door is not yet closed, it has no effect.

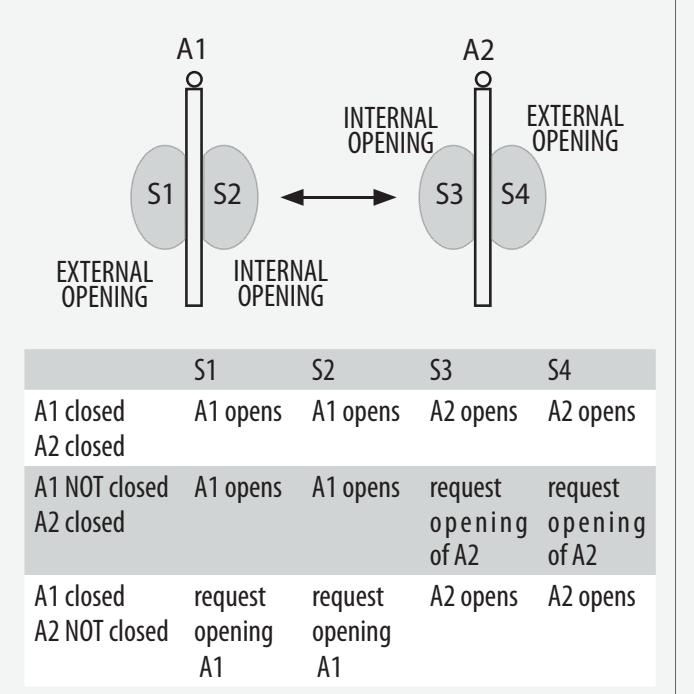

#### **INTERLOCK WITH MEMORY**

With 2 sensors or buttons: the second opening is automatic.

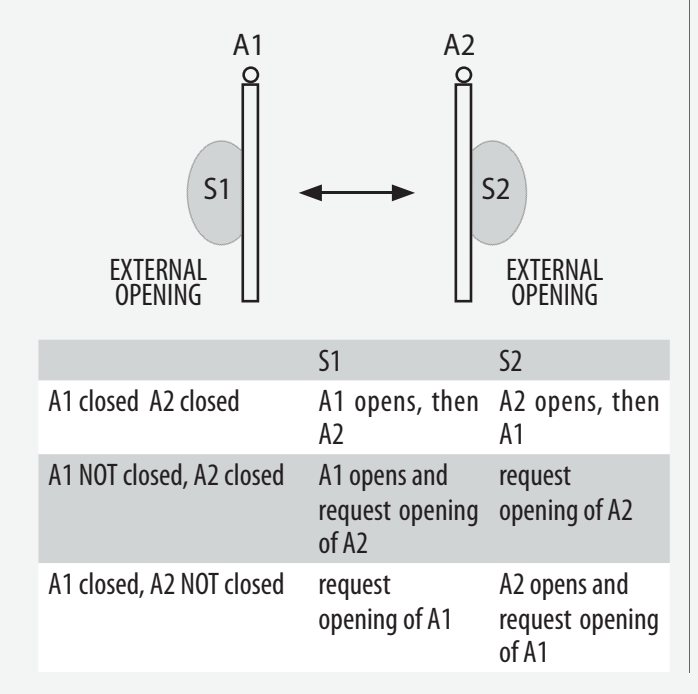

#### 6.3 2 LEAVES

**17** shows the ID to assign to the 950N2 units in the network.

If the two doors overlap, the one that opens first is designated as the Master. If there is no overlap, either of the two units can be designated as the Master and the other as the Slave.

The movement of the leaves 2 is synchronised.

The internal / external door sensors and safety devices must be connected to their own unit; all other devices are connected only to the Master. Connect the devices and carry out the programming

and Setup of the individual 950N2 units before activating the 2 LEAF function.

Only use the Master 950N2 to change the operating mode.

The leaf opening / closing delay can be set in menu 2.5.5 of the KP EVO.

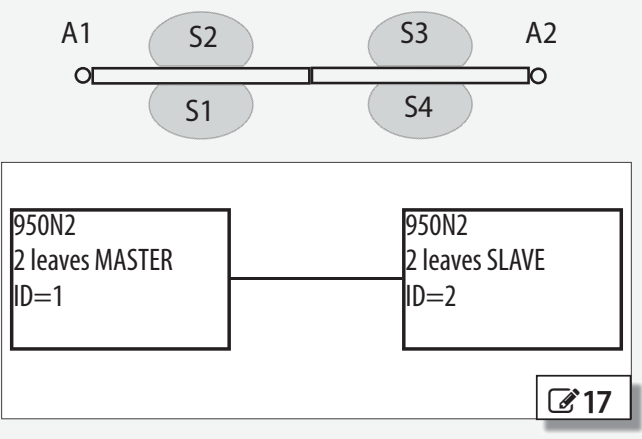

#### 6.4 2 LEAVES + INTERLOCK

**I**8 shows the ID to assign to the 950N2 units in the network.

This configuration integrates the 2 LEAVES function (on two double-leaf accesses) with the interlock function. Refer to the operating modes described above.

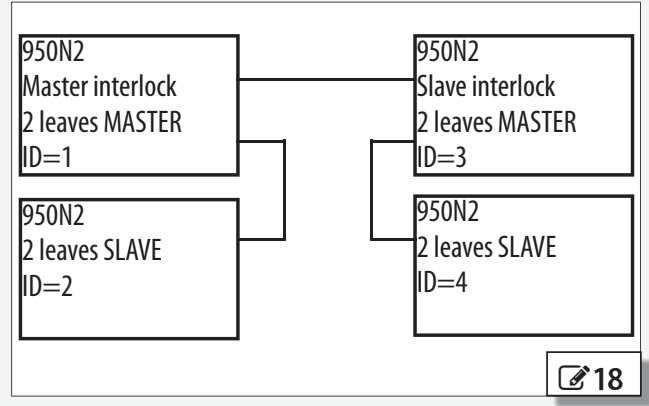

NOTES:

| <br> |
|------|
| <br> |
| <br> |
| <br> |
| <br> |
| <br> |
|      |
|      |
|      |
|      |
|      |
|      |
|      |
|      |
|      |
|      |
| <br> |
| <br> |
| <br> |
|      |
| <br> |
| <br> |
| <br> |
|      |
|      |
|      |
|      |
|      |
|      |
|      |
|      |
|      |
|      |
|      |

NOTES:

| <br> |
|------|
| <br> |
| <br> |
| <br> |
| <br> |
| <br> |
|      |
|      |
|      |
|      |
|      |
|      |
|      |
|      |
|      |
|      |
| <br> |
| <br> |
| <br> |
|      |
| <br> |
| <br> |
| <br> |
|      |
|      |
|      |
|      |
|      |
|      |
|      |
|      |
|      |
|      |
|      |

# Tucker

# AUTO-MATION

------DRIVEN-------

**Tucker Auto-Mation**, LLC 11075 Parker Dr, Irwin, PA 15642

Toll Free: 1-855-8 TUCKER Tel: 412-823-2537 Fax: 412-842-0260 Email: sales@tuckerauto-mation.com